|                                              | GROUP        | NUMBER      |
|----------------------------------------------|--------------|-------------|
| HYUNDAI NEW THINKING.<br>NEW POSSIBILITIES.  | Chassis      | 14-SS-001   |
| Technical Service Bulletin                   | DATE         | MODEL(S)    |
| reclinical Service Bulletin                  | JANUARY 2014 | Sonata (YF) |
| SUBJECT: YF SONATA MDPS COUPLING REPLACEMENT |              |             |

**Description:** This bulletin describes the procedure to replace the flexible rubber coupling in the MDPS (motor driven power steering) assembly to address a minor clicking noise when turning the steering wheel in some Sonata (YF) vehicles.

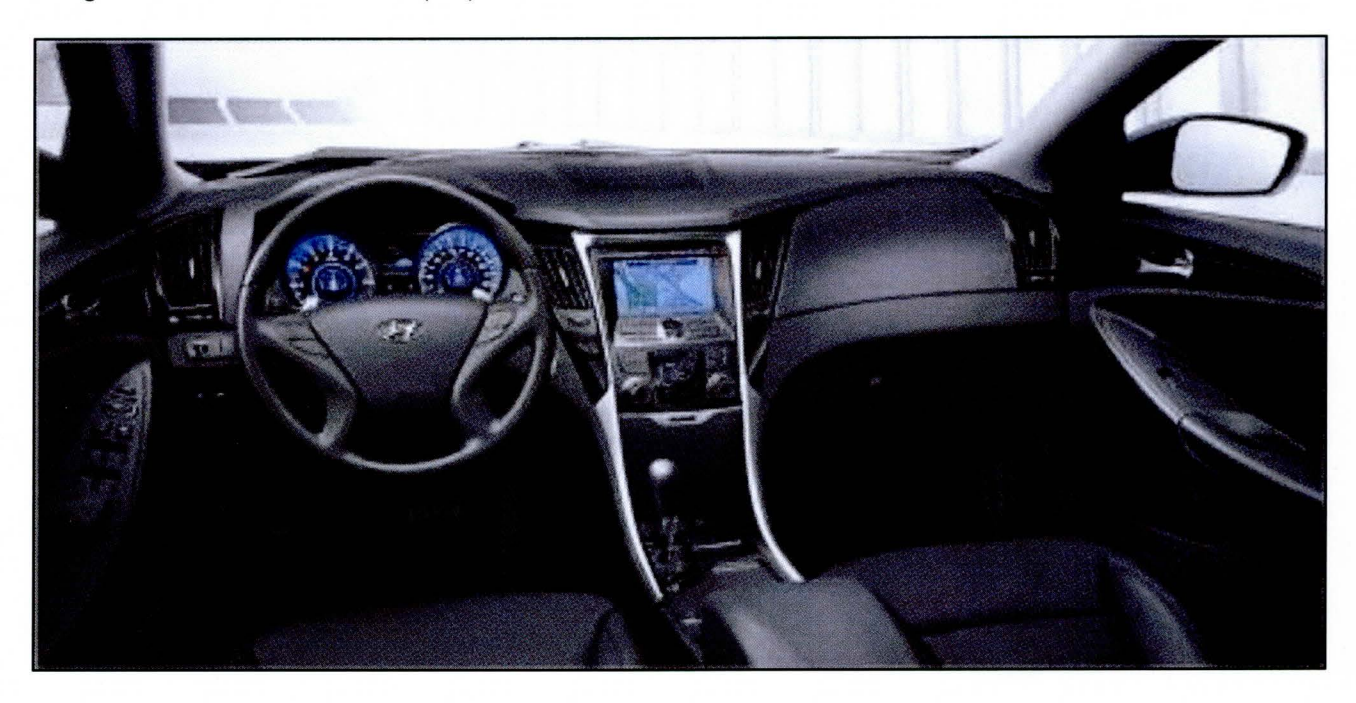

## Applicable Vehicles: Sonata (YF) vehicles produced from SOP to 12/11/2013

### **Parts Information:**

| PART NAME         | PART NUMBER     | QTY |
|-------------------|-----------------|-----|
| Flexible Coupling | 56315-2K000-FFF | 1   |

### Warranty Information:

| Model | Op Code  | Operation                      | Op Time | Causal Part #       | Nature Code | Cause Code |
|-------|----------|--------------------------------|---------|---------------------|-------------|------------|
| YF    | 56315F00 | Replace MDPS flexible coupling | 1.5 M/H | 56315-<br>2K000-FFF | N29         | C06        |

Circulate To: General Manager, Service Manager, Parts Manager, Warranty Manager, Service Advisors, Technicians, Body Shop Manager, Fleet Repair

# YF SONATA MDPS COUPLING REPLACEMENT

### Service Procedure:

SUBJECT:

1.

Remove MDPS assembly from the vehicle (refer to shop manual for removal procedure).

# **\*** NOTE

Carefully align the steering wheel to the center position, with the front wheels pointing straight ahead before removing MDPS assembly.

When re-installing MDPS assembly, make sure the steering wheel is aligned to the center position, and that the front wheels are still pointing straight ahead.

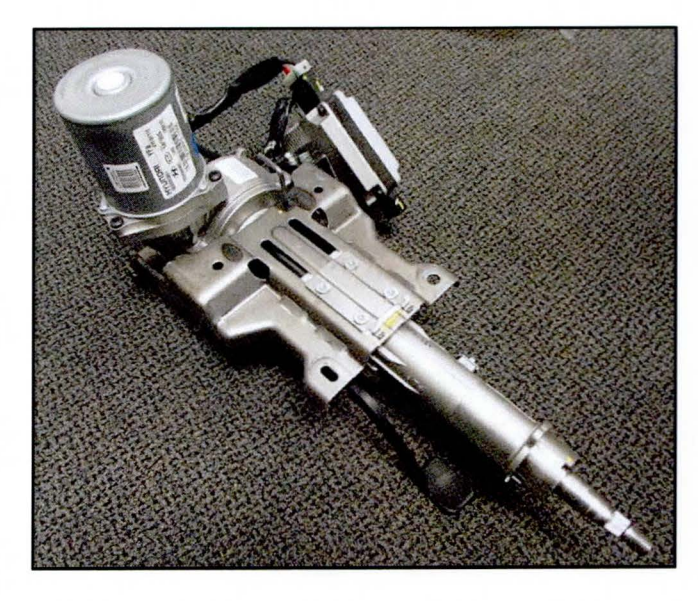

2. Loosen the 3 bolts (A) to remove the MDPS motor using a T25 socket, or similar tool.

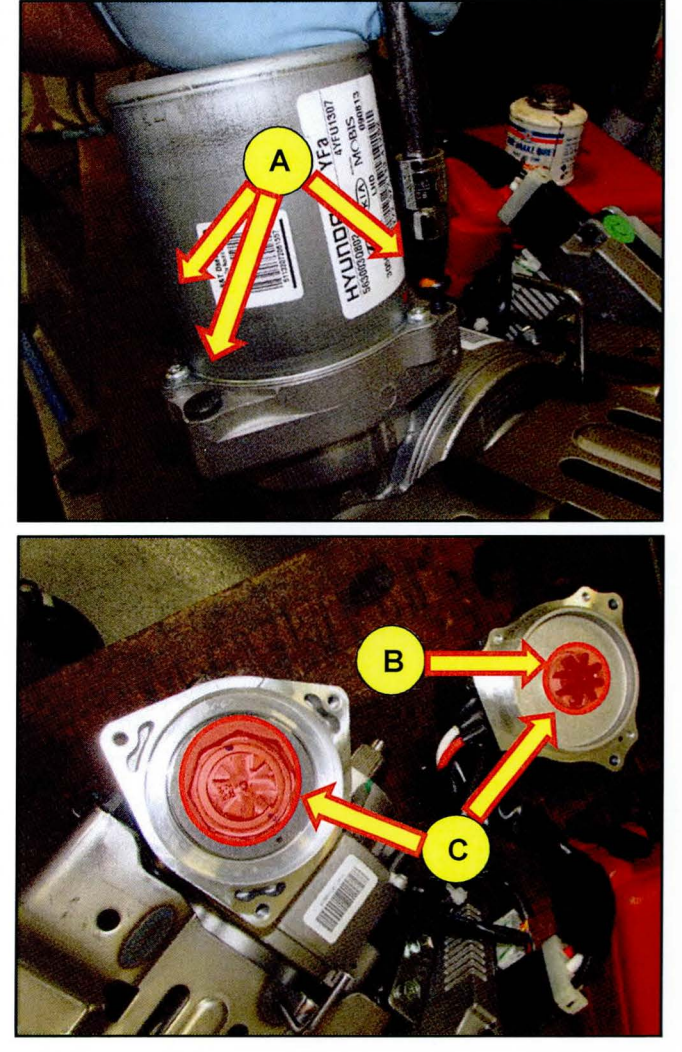

3. Remove rubber coupler (B).

Use an air gun or brush to remove all debris around the coupling seating areas (C).

## SUBJECT:

# YF SONATA MDPS COUPLING REPLACEMENT

4. Install new flexible coupler (D) into MDPS assembly. Verify that the coupling is correctly seated.

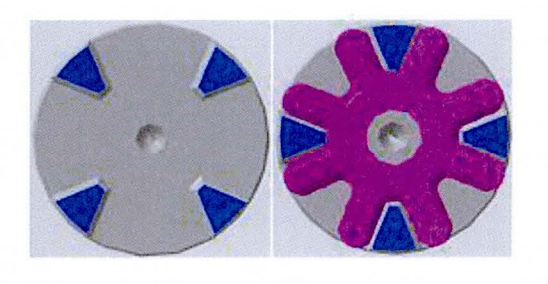

5. Install the motor back onto the assembly and re-install the MDPS assembly into the vehicle in the reverse order of removal.

(Tightening torque MDPS motor bolts: 7.84~11.76 Nm or 0.8~1.2kgf)

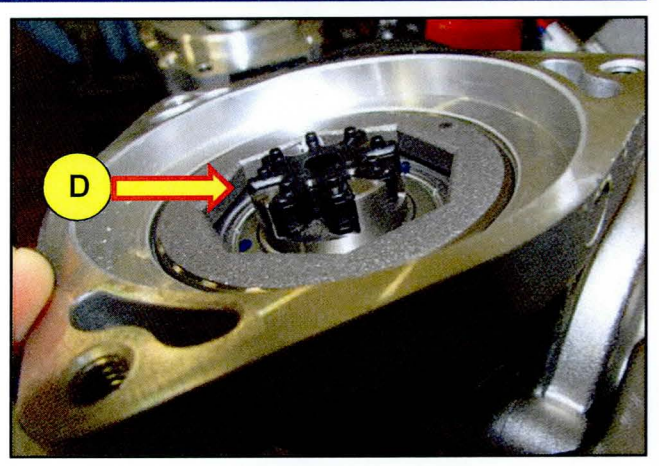

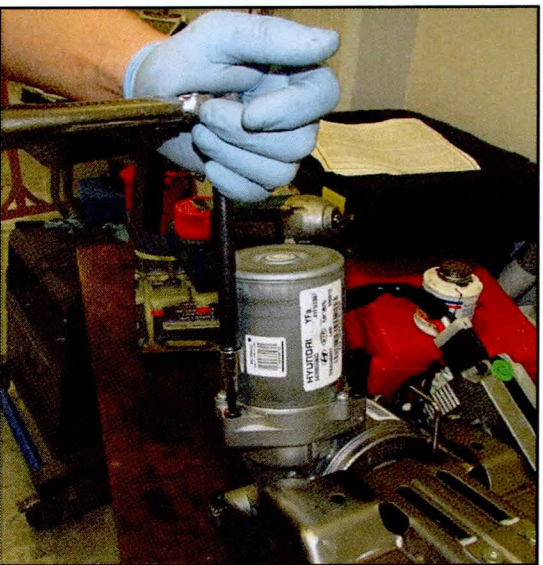

 Connect GDS VCI to DLC connector. Connect VCI to GDS using USB cable. Turn the ignition ON and verify that all electrical systems turn off (no electrical load). Select model and EPS (Electric Power Steering) system, then press "OK" button on the screen.

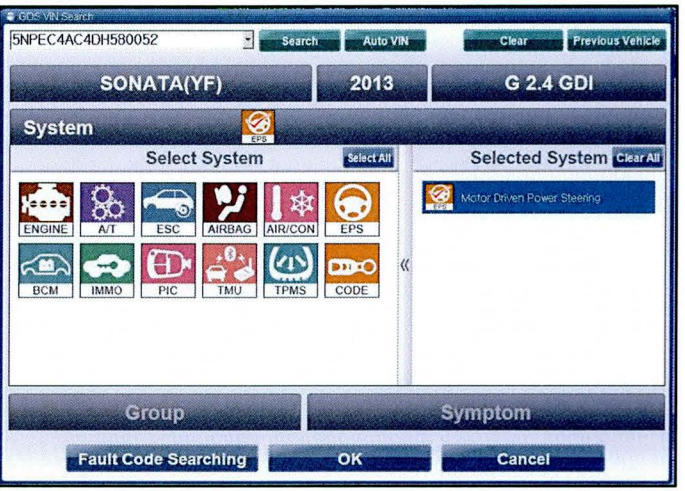

SUBJECT:

# YF SONATA MDPS COUPLING REPLACEMENT

7. Select "Option Treatment" under the Vehicle S/W Management tab.o

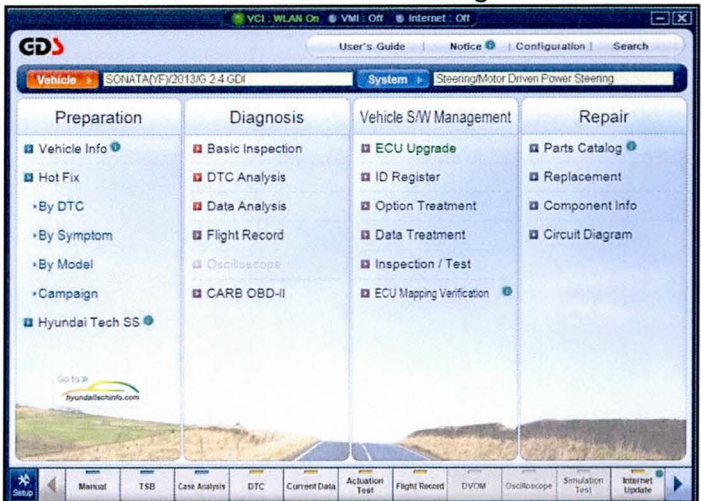

### 8. Select "ASP Calibration."

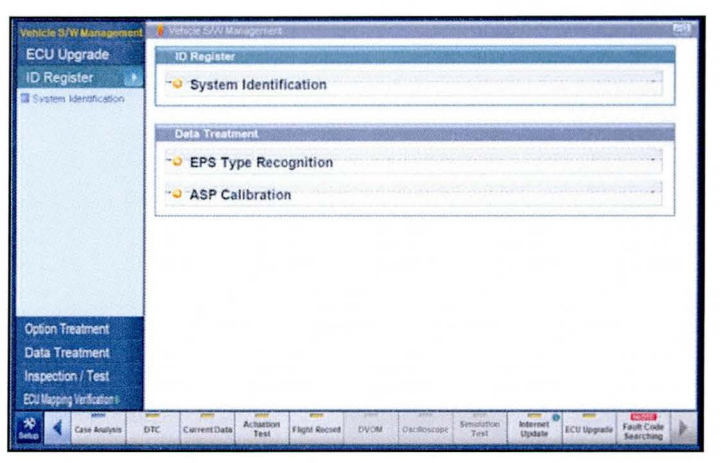

9. Press "OK" to continue with ASP calibration.

| 8 5 <sup>2</sup> 3 6 <sup>1</sup> 6 <sup>1</sup> | P Calibration ]<br>Is function is used for initialing ASP Calibration. Perform this<br>tion when you replace EPS ECU or do work related to EPS.<br>rou're ready, press [O4] button. | 0 |
|--------------------------------------------------|----------------------------------------------------------------------------------------------------|---|
|                                                  |                                                                                                    |   |

# YF SONATA MDPS COUPLING REPLACEMENT

10. Center the steering wheel with the ignition ON and engine idling, then press "OK."

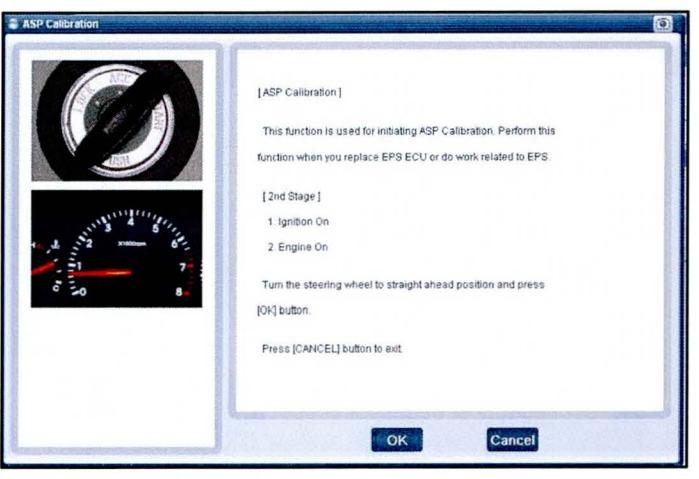

11. Turn the ignition OFF and wait for 15 seconds. Then turn the ignition ON and press "OK."

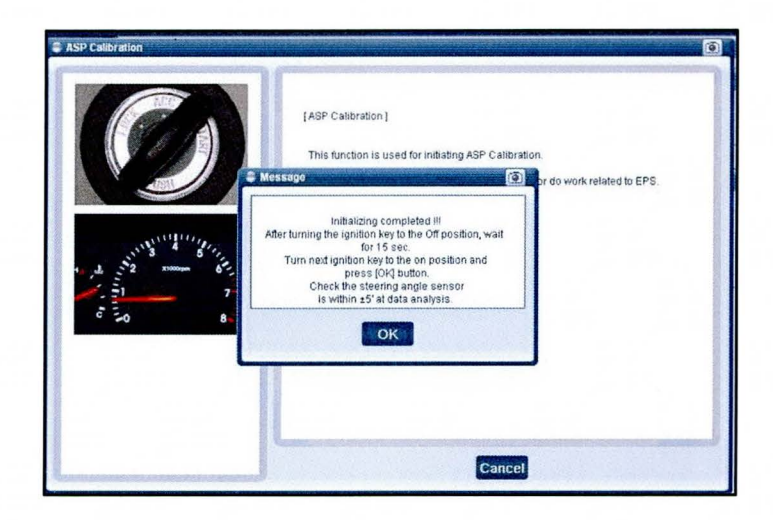

12. Under Current Data, verify that the Steering Angle Sensor value is at: 0.0 ± 5.0 degrees

| Selective Display ‡ 📔 Full List 💠 🗍 Graph 💠 Items List ‡ Reset Min.Max Record 🛛 Stop ‡ Grouping VSS |               |          |  |  |
|----------------------------------------------------------------------------------------------------|---------------|----------|--|--|
| Sensor Name                                                                                         | Value         | Unit     |  |  |
| Battery Voltage                                                                                     | 11.89         | V        |  |  |
| Steering Wheel Torque                                                                               | 0             | Nm       |  |  |
| Steering Angle Sensor                                                                               | 0.0           |          |  |  |
| Calibrated Steering Angle Sensor Offset                                                             | 0             | •        |  |  |
| Steering Wheel Velocity                                                                             | 2             | degree/s |  |  |
| Motor Current                                                                                       | 0             | Α        |  |  |
| Target Motor Current                                                                                | 0             | Α        |  |  |
| Target Motor Torque                                                                                 | 0             | Nm       |  |  |
| ECU Temperature                                                                                     | 31            | .С       |  |  |
| Motor Temperature                                                                                   | 36            | 'C       |  |  |
| Percentage Of Derating                                                                              | 0             | %        |  |  |
| Vehicle Speed                                                                                       | 0             | MPH      |  |  |
| Filtered Vehicle Speed                                                                              | 0             | МРН      |  |  |
| Angle Sensor Index Status                                                                           | DETECT        |          |  |  |
| Engine Status                                                                                       | STOP          |          |  |  |
| Calibration Status                                                                                  | CAL.& INITIAL | -        |  |  |